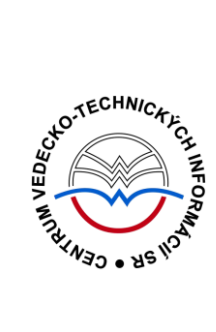

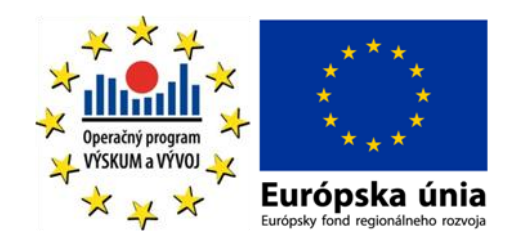

# Scopus manuál

Podporujeme výskumné aktivity na Slovensku / Projekt je spolufinancovaný zo zdrojov EÚ

Predstavovaná databázová kolekcia je sprístupňovaná v rámci projektu:

# Národný informačný systém podpory výskumu a vývoja na Slovensku – prístup k elektronickým informačným zdrojom II (NISPEZ II)

http://nispez2.cvtisr.sk/

V portfóliu databáz / kolekcií sprístupňovaných prostredníctvom projektu NISPEZ je možné nájsť **plnotextové, bibliografické, citačné a scientometrické** elektronické informačné zdroje. Všetky e-zdroje v portfóliu projektu pochádzajú od dôveryhodných a svetovo renomovaných vydavateľov.

Všetky manuály nájdete na adrese http://nispez2.cvtisr.sk/

# Licenčné podmienky

Využívanie databázy podlieha týmto licenčným podmienkam:

- Zákaz sťahovať plné texty pomocou akýchkoľvek robotov či iných programov na automatické a zrýchlené sťahovanie dát
- Prezeranie, tlačenie alebo uchovávanie plnotextových článkov je povolené iba pre vlastnú potrebu, a to aj v elektronickej forme
- Zákaz hromadného sťahovania dát, ich ďalšej distribúcie či komerčného využívania

Nerešpektovanie uvedených licenčných podmienok vedie k zablokovaniu prístupu k databázovej kolekcii.

# Čo je SCOPUS?

**SCOPUS** multidisciplinárna bibliografická a scientometrická databáza z produkcie vydavateľstva Elsevier, ktorá patrí medzi najväčšie na svete. Je súčasťou nástroja SciVerse (preto býva označovaný aj ako SciVerse Scopus), čo je spoločná platforma pre ScienceDirect, Scopus a relevantné vedecké webové stránky, podporujúca interoperabilitu a integrované vyhľadávanie kvalitného obsahu.

## Tematické zameranie:

- prírodné vedy
- technické vedy
- spoločenské vedy

- humanitné vedy
- medicína
- umenie

## SCOPUS ponúka:

- rýchle, jednoduché a komplexné vyhľadávanie vedeckých informácií nielen z prírodných, technických, spoločenských vied a medicíny ale aj z oblasti umenia a humanitných vied
- údaje o citovanosti publikácií, resp. ich autorov
- analytické nástroje pre sledovanie vývoja citovanosti (jednotlivca, inštitúcie, časopisu)
- je zdrojom údajov pre bibliometrické, resp. scientomentrické analýzy.

# SCOPUS obsahuje:

- 46 miliónov bibliografických záznamov:
  - 25 mil. záznamov s rokom vydania po roku 1996 (78% z nich zahŕňa referencie)
  - 21 mil. záznamov s rokom vydania starším ako 1996 (s retrospektívou až do roku 1823)
  - 4,8 mil. konferenčných príspevkov zo zborníkov a časopisov.
- Indexuje viac ako 19 500 titulov:
  - 18 500 recenzovaných časopisov (vrátane 1 800 "Open Access" časopisov)
  - 425 firemných publikácií
  - 325 knižných sérií
  - 250 konferenčných zborníkov

# SCOPUS slúži:

- najmä vedcom a študentom
- pre manažmenty výskumných a vzdelávacích inštitúcií môže byť východiskom pre analýzy zamerané na hodnotenie kvality výskumnej činnosti

#### Prístup k rozhraniu

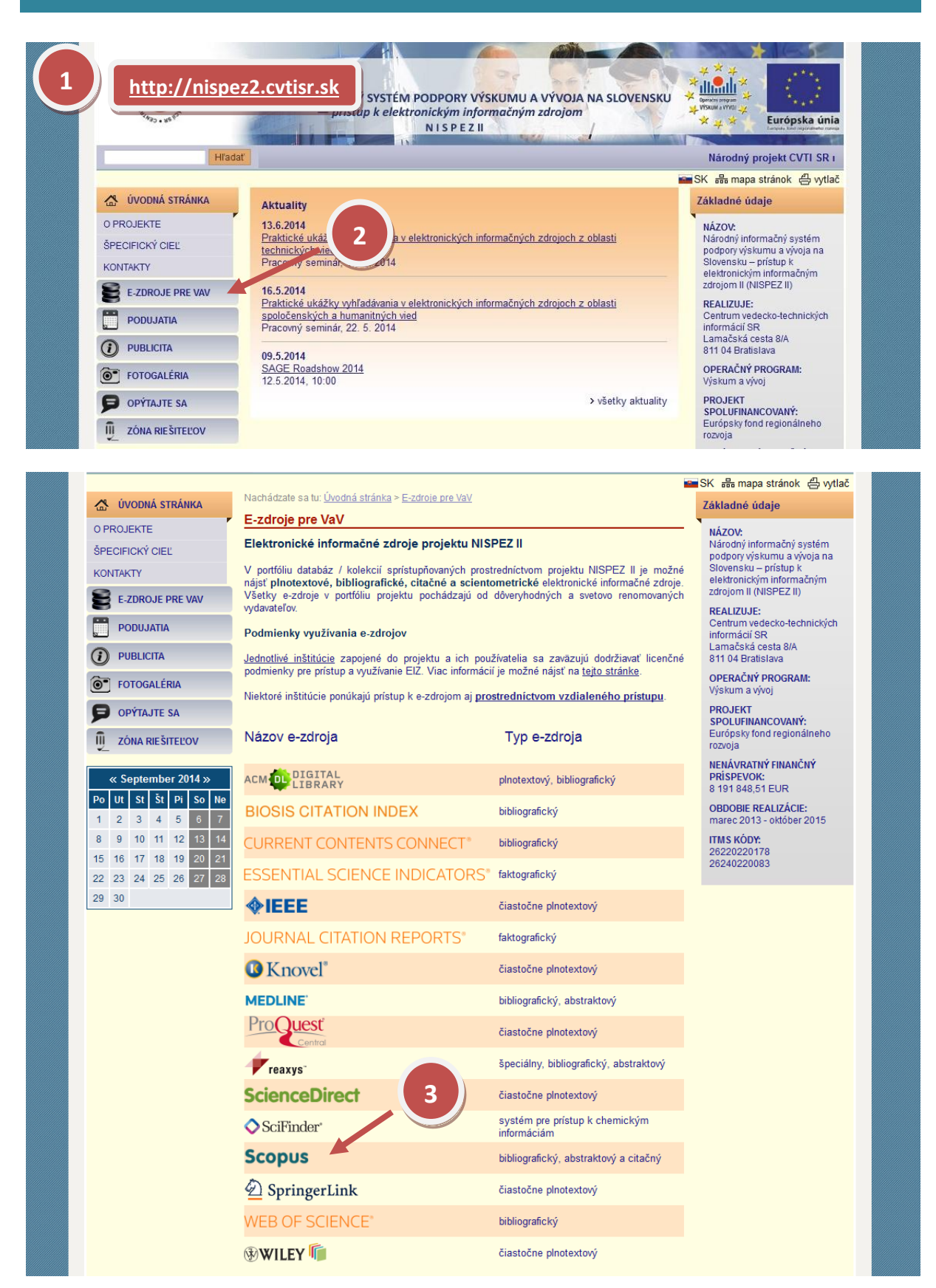

# Možnosti prístupu k databáze SCOPUS ako aj k ponuke ostatných EIZ:

- ponuka e-zdrojov CVTI SR (<u>http://ezproxy.cvtisr.sk/</u>),
- webové stránky akademických knižníc VŠ a univerzít na Slovensku, ÚK SAV a vybraných vedeckých knižníc,
- vyhľadávací portál pre vedu a výskum scientia.sk (http://scientia.cvtisr.sk/),
- webová stránka projektu NISPEZ II (<u>http://nispez2.cvtisr.sk/</u>),
- Alternatívne môžete použiť aj webovú stránku (<u>http://dl. acm.org/</u>).

# Lokálny prístup

- používateľ môže e-zdroje využívať na počítačoch, ktoré sa fyzicky nachádzajú v študovniach alebo prostredníctvom svojho PC či iného mobilného zariadenia v iných cez WiFi sieť v rámci budovy CVTI SR.
- ak váš počítač (IP adresa) patrí do preddefinovaného rozsahu a obsahu licencie sú k dispozícii, budete okamžite rozpoznaný a prihlásený.

# Vzdialený prístup

- používateľ k e-zdrojom môže pristupovať prostredníctvom vzdialeného prístupu t.j. využívanie EIZ sa v tomto prípade neviaže fyzicky na budovu inštitúcie, ale ich môže využívať napr. z domu, internetovej kaviarne, kancelárie a pod. Vzdialený prístup k e-zdrojom znamená, že používateľ nemusí fyzicky prísť do budovy knižnice, ale môže vyhľadávať v e-zdrojoch a pracovať s nimi v súlade s licenčnými podmienkami a po registrácii z ktoréhokoľvek miesta s prístupom na internet (napr. z domu, internetovej kaviarne, kancelárie a pod.).
- podmienky využívania a viac informácií o vzdialenom prístupe k EIZ možno nájsť na webových stránkach jednotlivých inštitúcií, ktoré sú zapojené do projektu NISPEZ II.

# Scientia.sk – vyhľadávací portál pre vedu a výskum

- účelom portálu je efektívne sprístupniť e-zdroje pre výskum a vývoj. Portál z jedného rozhrania umožňuje súbežne vyhľadávať informácie v rôznorodých e-zdrojoch, ktorých ponuku tvoria voľne prístupné ako aj licencované zdroje všetkých inštitúcií. Používatelia majú k dispozícii aj portál elektronických časopisov, ktorý je budované pre tú – ktorú inštitúciu.
- portál scientia.sk ďalej poskytuje používateľom prostredníctvom linkovacej služby SFX efektívny prístup do plnotextových dokumentov, ktorí sú oprávnení využívať. Súčasťou portálu je odporúčacia služba bX, ktorá pre vyhľadaný článok vygeneruje zoznam ďalších odporúčaných článkov na základe analýzy využívania článkov ostatnými používateľmi.

| Používateľské rozhranie & Prostredie databázy                                                                                                    |                                         |
|----------------------------------------------------------------------------------------------------|-----------------------------------------|
| SciVerse Rub   ScienceDirect   Scopus   Applications                                                                                                    | Register   Login 🗄   Go to SciVal Suite |
| Recently discovered issues and suggested workarounds                                                                                                    | S Katalog Centra VTI SR                 |
| Document search Author search Affiliation search Advanced search                                                                                                    |                                         |
| Search for:<br>E.g., "heart attack" AND stress<br>C Add search field   Search<br>Limit to:<br>Dete Range (inclusive)<br>@ Published All years > to Present > ALL ><br>Added to Scopus in the last 7 - days<br>Subject Areas<br>© Life Sciences (> 4,300 tites)<br>© Life Sciences (> 4,300 tites)<br>@ Health Sciences (> 6,800 tites. 100% Medine coverage)<br>@ Social Sciences & Humanities (> 5,300 tites) |                                         |
| Search history Hide 🖂                                                                                                    |                                         |
| Search         Results         Set feed         Set alert         Save         Edit         Delete           You have not performed any searches in this session.         Set feed         Set alert         Save         Edit         Delete                                                                                                    |                                         |
| Note: This Search history will contain the latest 50 searches you perform in this session.                                                                                                    |                                         |

#### Najvýznamnejšie nástroje a funkcie databázy SCOPUS patria najmä:

- linky na plné texty článkov a ďalšie zdroje knižníc,
- Author Identifier (identifikátor autorov) nástroj, ktorý prostredníctvom publikovaných prác poskytuje obraz autorovho výskumu, vrátane h-indexu,
- Citation Tracker nástroj na jednoduché vyhľadávanie citácií,
- Affiliation Identifier (identifikátor inštitúcií) nástroj umožňujúci identifikáciu organizácií a výstupov ich výskumu,
- Journal Analyzer nástroj, ktorý poskytuje prehľad o časopisoch a ich výkonnosti (publikačnej aj citačnej),
- View Citation Overview nástroj, ktorý ukáže prehľad citácií určitého/konkrétneho článku za jednotlivé roky.

# Základné funkcionality

#### Search | Sources | Analytics | Alerts | My list | Settings

- 1. Vyhľadávanie (Search)
- 2. Zdroje (Sources)
- 3. Analytika (Analytics)
- 4. Alerty (Alerts)
- 5. Môj zoznam (My list)
- 6. Nastavenia (Settings)

| Základne op | erátory a špeciálne znaky                                                                                                    |
|-------------|----------------------------------------------------------------------------------------------------|
| AND         | Oba hľadané výrazy alebo frázy sa musia nachádzať na jednej stránke, v prípade                                                                                       |
|             | tabuliek v jednom riadku tabuľky.                                                                                                    |
|             | napr.                                                                                                    |
| 0.0         | inherited AND "metabolic disease"                                                                                                    |
| OK          | jeden a/alebo druny vyraz ci fraza sa musia nezavisle nachadzat na nocktorej stránke v prípade tabuliek v bocktorom riadku tabuľky                                   |
|             | napr.                                                                                                    |
|             | metabolic OR metabolism OR metabolites                                                                                                    |
|             | Tip: Logický operátor OR je vhodné použiť pri zameniteľných alebo podobných slovách či pri synonymách.                                                               |
| NOT         | Slovo alebo fráza sa nesmie nachádzať na rovnakej stránke alebo v rovnakom<br>riadku tabuľky ako ostatné hľadané výrazy.<br><b>Napríklad:</b>                        |
|             | metabolism NOT metabolic                                                                                                    |
|             | Tip: Logický operátor NOT funguje ako AND NOT a môže pomôcť znížiť počet<br>vyhľadaných záznamov. Použitie operátora NOT na začiatku vyhľadávania nie<br>ja povolané |
| 0           | je povolene.<br>Pomocou zátvoriek môžete vytvoriť komplikovanejšie vyhľadávanie, ich počet, nie, je                                                                  |
| V           | obmedzený.                                                                                                    |
|             | napr. (metabolites OR (metabolism NOT metabolic)) AND "metabolic disease"                                                                                            |
|             | Tip: Požiadavky uvedené v zátvorkách budú spracované ako prvé.                                                                                                    |
|             | Bez použitia zátvoriek je postup spracovania logických operátorov v poradí OR – NOT<br>– AND.                                                                        |
| *           | Hviezdička sa používa namiesto jedného alebo viacerých znakov na konci výrazu.                                                                                       |
|             | napr. <b>metaboli*-</b> vyhľadá <i>metabolites, metabolic, metabolism.</i>                                                                                           |
|             | Tip: Hviezdička sa nedá použiť pri vyhľadávaní fráz v úvodzovkách                                                                                                    |
|             | ani v strede slova. Ziadne ďalsie nahradné znaky (napr. ?) nie sú<br>novolené                                                                                        |
|             | Použite ich, ak chcete vyhľadať presnú frázu.                                                                                                    |
|             | napr. " inherited metabolic disease"                                                                                                    |
|             | Tip: Slová v úvodzovkách budú vyhľadané presne tak, ako sú napísané (v tabuľkách<br>v jednej bunke). Vhodné pre hľadanie ustálených fráz.                            |
|             | Poznámka: Pri použití úvodzoviek systém ignoruje špeciálne znaky (interpunkciu).                                                                                     |
|             | Pri použití zložených zátvoriek vyhľadáva presnú frázu vrátane interpunkcie,                                                                                         |
|             | napríklad <b>{high-risk patient}</b> .                                                                                                    |
| medzera     | system vyhlada vyrazy vzdialene od seba priblizne do desat slov alebo v jednom riadku tabuľky.                                                                       |
|             | napr. <b>metabolic disease</b>                                                                                                    |
|             | Tip: Pri tomto zápise nie je podstatné poradie hľadaných výrazov.                                                                                                    |
| 1           | system vyhlada vyrazy vzdialene od seba približne do desat slov alebo v jednom riadku tabuľky.                                                                       |
|             | napr. <b>b?hler -</b> vyhľadá <i>Behler, Bühler, Böhler</i>                                                                                                    |

Ďalšou pomôckou pri zadávaní dotazu sú **operátory blízkosti**. Operátor *W/n* (*within* - v rozsahu/n - číslo) vyhľadá slová, ktoré sú vzdialené od seba o určitý počet slov, napríklad *myocardial W/6 pressure* vyhľadá dokumenty, v ktorých sa slovo *pressure* nachádza ako 1. až 6. slovo pri slove *myocardial* (obr. 5). Operátor *Pre/n* (*preceeds* - predchádza/ n - číslo) vyhľadá dokumenty, v ktorých sa prvé slovo nachádza pred druhým slovom o určitý počet slov, napríklad *amino acid Pre/4 phenylketonuria* (obr. 6), *amino acid* je 4 alebo menej slov pred *phenylketonuria*.

| /yhľadávanie dokumentov                                                                                                    |                                         |
|----------------------------------------------------------------------------------------------------|-----------------------------------------|
| SciVerse         Scopus         Hub         ScienceDirect         Scopus         Applications           earch         Sources         Analytics         Alerts         My list         Settings         Live Chat         I                                                                                                    | Register   Login 🔃   Go to SciVal Suite |
| tecently discovered issues and suggested workarounds                                                                                                    | Katalog Centra VTI SR                   |
| Document search Author search Affiliation search Advanced search                                                                                                    |                                         |
| Search for:<br>E.g., "heart attack" AND stress<br>Limit to:<br>Date Range (inclusive)<br>Published All years ▼ to Present ▼<br>Added to Scopus in the last 7 ▼ days<br>Subject Areas ①<br>V Life Sciences (> 4,000 titles)<br>V Life Sciences (> 6,600 titles, 100% Mediline coverage)<br>Dol<br>References<br>Conferences<br>Affiliation Name<br>Affiliation City |                                         |
| Search history                                                                                                    |                                         |
| Search Results Set feed Set alert Save Edit Delete                                                                                                    |                                         |
| rou nare not performed any ovariants in tills session.                                                                                                    |                                         |

V **SCOPUS**e možno vyhľadávať literatúru a základe rôznych kritérií, najčastejšími sú slová z názvu, z abstraktu a kľúčové slová.

| Hub   ScienceDirect   Sco                                                        | ous   Applications                                                       |             | Register   Login ⊞   Go to SciVal Sui |
|----------------------------------------------------------------------------------|--------------------------------------------------------------------------|-------------|---------------------------------------|
| Sources   Analytics   Alerts   My list   Sett                                    | ings<br>rounds                                                           | 3 Ive Chat  | Help   Tutorials                      |
| Document search Author search Affiliation search                                 | Advanced search                                                          |             |                                       |
| Search for:<br>E.g., "heart attack" AND stress                                   | in Article Title, Abstract, Keywords                                     | Search      |                                       |
| Date Range (inclusive)                                                           | Document Type                                                            |             |                                       |
| Added to Scopus in the last 7 - days                                             | , ALL                                                                    | 4           |                                       |
| 2 Life Sciences (> 4,300 titles)<br>Health Sciences (> 6,800 titles. 100% Medine | Physical Sciences (> 7,200 titles)     Social Sciences & Humanities (> 5 | 300 titles) |                                       |
|                                                                                  |                                                                          | Search      |                                       |
| Search history                                                                   |                                                                          | Hide 🗉 🔰    |                                       |
| Search                                                                           | Results Set feed Set alert Save                                          | Edit Delete |                                       |
| You have not performed any searches in this session.                             |                                                                          |             |                                       |

#### 1. Napíšte slovo z názvu alebo kľúčové slovo

- 2. Vyberte rok(y) publikovania
- 3. Môžete pridať ďalšie polia na vyhľadávanie
- 4. Vyberte vednú oblasť
- 5. Vyhľadajte

Pomocou formulára tohto rozhrania je možné vyhľadávať vo zvolených rešeršných poliach pomocou roletového menu - napr. v názvoch článkov, abstrakt, kľúčových slovách (Article Title, Abstract, Keywords), meno autora (Authors), názvoch zdrojových dokumentov (Source Title), organizácií (Affiliation), ISSN, bibliografických odkazoch (References) atď. Rešeršnú otázku môžete obmedziť polom *Limit to* podľa časového obmedzenia (Date Range), typu dokumentu (Document Type) a špecifikácie vednej oblasti (Subject Areas). Po zadaní dotazu kliknite na tlačidlo *Search*.

| Vyhľa            | dávanie autor                                                                                                    | ον                                      |                       |                                    |           |          |        |                         |                                                                                                    |                                         |
|------------------|----------------------------------------------------------------------------------------------------|-----------------------------------------|-----------------------|------------------------------------|-----------|----------|--------|-------------------------|----------------------------------------------------------------------------------------------------|-----------------------------------------|
| SciVers          | Scopus Hub   Sa                                                                                                    | cienceDirect   Sco<br>s   Mylist   Sett | pus   Applic:<br>ings | ations                             |           |          |        |                         | Live Chat   Help   Tutorials                                                                                                    | Register   Login 🔠   Go to SciVal Suite |
| Recently         | discovered issues and s                                                                                                    | uggested worka                          | rounds                |                                    |           |          |        |                         |                                                                                                    | Statalog Centra VTI SR                  |
| Document         | Last Name<br>:<br>E.g., smith<br>E.g., university of toronto<br>Limit to:<br>Subject Areas<br>V Life Sciences<br>V Health Sciences | Affiliation search                      | Advanced si           | earch<br>tials or First<br>., j.l. | Name      | Show exc | ? Sean | ch tips<br>s only<br>ch | To determine which author names should<br>be grouped together under a single<br>identifier number, the Scopus Author<br>Identifier uses an algorithm that matches<br>author names based on their affation,<br>address, subject area, source title, dates<br>of publication, clations, and co-authors,<br>Documents with insufficient data may not<br>be matched, this can idea to more than<br>one entry in the results lat for the same<br>author. By defaul, only details pages<br>matched tome than one document in<br>Scopus are shown in search<br>results. About Scopus Author Identifier |                                         |
| Search I         | history                                                                                                    |                                         |                       |                                    |           |          |        | Hide 🖃                  |                                                                                                    |                                         |
| Search<br>You ha | h<br>ave not performed any searches in                                                                                             | this session.                           | Results               | Set feed                           | Set alert | Save     | Edit   | Delete                  |                                                                                                    |                                         |

Formulár pre vyhľadávanie autorov vám umožňuje nájsť požadovaného autora podľa priezviska a krstného mena. Rešeršný dotaz môžete obmedziť v poli *Affiliation* (organizácie) a *Subject Areas* (vedné oblasti). Zobrazí sa zoznam všetkých variantov mena, z ktorého môžete vybrať mená jedného alebo viacerých autorov - funkcia Scopus Author Identifier (tiež je súčasťou rozhranie Document Search a Advanced search) a potom kliknite na tlačidlo *Show documents*. Mená sa v databáze Scopus môžu objaviť v rôznych tvaroch v závislosti na zdrojovom dokumente.

| Vyhľadávanie inštitúcií                                                                                                    |                            |                         |                       |                                         |
|----------------------------------------------------------------------------------------------------|----------------------------|-------------------------|-----------------------|-----------------------------------------|
| Hub   ScienceDirect   Scop                                                                                                   | us   Applications          |                         |                       | Register   Login 🗄   Go to SciVal Suite |
| Search   Sources   Analytics   Alerts   My list   Setti<br>Recently discovered issues and suggested worka                    | ngs<br>rounds              |                         | Live Chat   Help   Tu | Skatalog Centra VTI SR                  |
| Document search       Author search       Affiliation search         Affiliation       : : : : : : : : : : : : : : : : : : : | Advanced search            | ? Search tips<br>Search |                       |                                         |
| Search history                                                                                                    |                            | Hide 🖃                  |                       |                                         |
| Search<br>You have not performed any searches in this session.                                                               | Results Set feed Set alert | Save Edit Delete        |                       |                                         |
| Note: This Search history will contain the latest 50 searches you perform in th                                              | is session.                |                         |                       |                                         |

Pri tomto vyhľadávaní môžete použiť funkciu Scopus Affiliation Identifier (je tiež súčasťou rozhrania Document Search a Advanced Search). Na stránke **Make Affiliation Selection** môžete vyhľadať dokumenty vydané určitú organizáciou. Keď v rámci zobrazení výsledkov vyhľadávania kliknete na odkaz **Find potential affiliation matches** u danej zvolenej organizácie, môžete v menu vybrať jednu alebo viac organizácií, ktoré chcete priradiť k dotazu, a následne kliknúť na tlačidlo **Group with affiliation**.

| Pokročilé vyhľadávanie                                                                                                    |           |          |           |                                         |
|----------------------------------------------------------------------------------------------------|-----------|----------|-----------|-----------------------------------------|
| Scopus Hub   ScienceDirect   Scopus   Applications                                                                                                    |           |          |           | Register   Login 🖽   Go to SciVal Suite |
| Search   Sources   Analytics   Alerts   My list   Settings                                                                                                    | Live Chat | I Heip I | Tutorials |                                         |
| Recently discovered issues and suggested workarounds                                                                                                    |           |          |           | Watalog Centra VTI SR                   |
| Document search Author search Affiliation search Advanced search                                                                                                    |           |          |           |                                         |
| ? Search tips   ? Field codes                                                                                                    |           |          |           |                                         |
| Outline query                                                                                                    |           |          |           |                                         |
| Clear form   Q Add Author name or Affiliation   Search                                                                                                    |           |          |           |                                         |
| Operators       As you type Scopus offers code suggestions.         AND       Double click or press "enter" to add to advanced search.         Development       Double click or press "enter" to add to advanced search.         Development       Double click or press "enter" to add to advanced search.         PRE/       W/         Codes       ABS         AFFIL       AFFIL         AFFIL       AFFIL         AFFILCONTRY       Affenced search examples:         ALL("heart attack") AND AUTHOR-NAME(amith)         ALL       * |           |          |           |                                         |

Umožňuje vyhľadávanie podľa kódov polí. Tento formulár slúži na vyhľadávanie vo viacerých poliach a na prehľadávanie špeciálnych registra, ktoré nie sú v jednoduchom vyhľadávacom rozhraní dostupné. Ak chcete prehľadávať určité pole, zadajte jeho názov (kód), medzeru a hľadaný výraz uvedený v zátvorkách. Hľadané výrazy kombinujte pomocou operátora (pozri tabuľku nižšie). zo stránky pre pokročilé vyhľadávanie je možné získať prístup k úplnému zoznamu kódov vyhľadateľné polí kliknutím na odkaz *Field codes*.

# Výsledky a práca s nimi

| burces + Analytics + Adets + My list + Settings       Live Chat + Help + Tutorials         burces + Analytics + Adets + My list + Settings       Ever Chat + Help + Tutorials         burces + Analytics + Adets + My list + Settings       2         burces + Analytics + Adets + My list + Settings       2         burces + Analytics + Adets + My list + Settings       2         burces + Analytics + Adets + My list + Settings       2         burces + Analytics + Adets + My list + Settings       2         burces + Analytics + Adets + My list + Settings       2         burces + Analytics + Adets + My list + Settings       2         burces + Analytics + Adets + My list + Settings       2         burces + Analytics + Adets + My list + Settings       2         burces + Analytics + Adets + My list + Settings       2         burces + Analytics + Adets + My list + Settings       2         burces + Analytics + Adets + My list + Settings       2         burces + Analytics + Adets + My list + My list + My lis                                                                                                    | SciVerse                                                                                         | Hub                              | ScienceDirect   Scopus   Applications                                                                                                    |                                                                                                 |           | Register  Log                                           | in 🖽   GotoS                                                            | ciVal S               |
|----------------------------------------------------------------------------------------------------|--------------------------------------------------------------------------------------------------|----------------------------------|----------------------------------------------------------------------------------------------------|-------------------------------------------------------------------------------------------------|-----------|---------------------------------------------------------|-------------------------------------------------------------------------|-----------------------|
| Image: Search       © Katalog Cent         Image: Search       ()         Image: Search       ()         Image: Search                                                                                                    | 1 Durces   Analyt                                                                                | cs I A                           | lerts ⊨ My list ⊨ Settings                                                                                                    | Live Chat   Help                                                                                | I Tut     | orials                                                  |                                                                         |                       |
| ur defy:       TTLE-ABS-KEY("agricultural policy" AND "european union")       2         And year results   ** Est   ** Set art   ** Set art   ** Set def   ** Yew search hatery'       Set def   ** Yew search hatery'         we a sondary documents   Go to results:       TSS Veb   Softech nargebor         Search       Occument results:       TSS   Show all abstract         Image: status       Occument results:       TSS   Show all abstract         Image: status       Occument results:       TSS   Show all abstract         Image: status       Occument results:       TSS   Show all abstract         Image: status       Occument results:       TSS   Show all abstract         Image: status       Occument results:       TSS   Show all abstract         Image: status       Occument results:       TSS   Show all abstract       Author(s)       Date       Source title         Image: status       Document results:       TSS   Show alsatat       Quelter:       Author(s)       Date       Source title         Image: status       Vew references       Document results:       TSS   Show alsatat       Quelter:       Author (s)       Date       Source Title:       Source Title:         Image: status       Quelter:       Source Title:       Document results       Quelter:       Source Title:       Source Title:       Source Tit                                                                                                    | eh                                                                                               |                                  | Search                                                                                                    |                                                                                                 |           | 🚫 Ka                                                    | talog Centra                                                            | VTI                   |
| Image: Search within results: 758 [ Show all abstract       Go to page: ] of 38 G         Pare: within results: Test (within results: Test (within results: Test (within results))       Go to page: ] of 38 G         Page: ] Vew references       Page: ] Vew references       South (S)         Document itile       Page: ] Vew references       Author(s)       Date (New Order New Order N                                                                                                    | burqtary: TITLE-ABS-KEY("agrid<br>Ant yze results   ∳ feit  <br>ew s condary documents   Go to n | ultural p<br>Save  <br>sults: 16 | bolicy" AND "european union")<br>▼ Set alert   S Set feed   計 View search history<br>195 Web   ScTech navigator                                                                                                    |                                                                                                 |           |                                                         |                                                                         |                       |
| ard within results       All procession       With all added:       Prode       Download []] Export []] Print 1 [] Email 1 []] Create biolography []] + Add to My List []] View clation overview []] View Cleat by []       Sort by Date (New Order New Order New Or                                                                                                    |                                                                                                  | D                                | ocument results: 758   Show all abstract                                                                                                    |                                                                                                 |           | Go to page:                                             | 1 of 38 Go                                                              | Nex                   |
| Decument title       Author(s)       Date       Source title       Date (Olde Cited by Pelevance first Author First Author First Auth                                                                                                    | arct within results Search                                                                       |                                  | All<br>Page<br>↓ View references<br>View references<br>View references<br>View references                                                                                                    | Add to My List   📶 View citation overview                                                       | v   99 Vi | ew Cited by I Sort b                                    | Date (Newes                                                             | t)                    |
| Limit to       Exclude         ar       The emergence of climate change adaptation as a policy field: the case of England       Massey, E., Huitema, D.       2012       Regional Environme, Unite 60, First Authors         2012       (36)       Imit to       SEX       I view at publisher I I town abstract I I have abstract I I have abstract I I I have abstract I I I have abstract I I I have abstract I I I have abstract I I I have abstract I I I have abstract I I I have abstract I I I have abstract I I I have abstract I I I have abstract I I I have abstract I I I I have abstract I I I I I I have abstract I I I I I I have abstract I I I I I I I have abstract I I I I I I I I I I I I I I I I I I I                                                                                                    | fine results                                                                                     |                                  | Document title                                                                                                    | Author(s)                                                                                       | Date      | Source title                                            | Date (Oldest)                                                           |                       |
| Constraint       Constraint       Constraint <td>Limit to Exclude</td> <td></td> <td>The emergence of climate change adaptation as a policy field: the case of Eng</td> <td>Iand Massey, E., Huitema, D.</td> <td>2012</td> <td>Regional Environme<br/>pp. 1-12</td> <td>First Author (A<br/>First Author (A<br/>First Author (Z<br/>Source Title (</td> <td>(-Z)<br/>(-A)<br/>(A-Z)</td>                                                                                                    | Limit to Exclude                                                                                 |                                  | The emergence of climate change adaptation as a policy field: the case of Eng                                                                                                    | Iand Massey, E., Huitema, D.                                                                    | 2012      | Regional Environme<br>pp. 1-12                          | First Author (A<br>First Author (A<br>First Author (Z<br>Source Title ( | (-Z)<br>(-A)<br>(A-Z) |
| 2008       (57)         w more   View fewer       hor Name         hor Name       biodiversity and ecosystem services         Improved   View fewer       biodiversity and ecosystem services         Improved   View fewer       biodiversity and ecosystem services         Improved   View fewer       biodiversity and ecosystem services         Improved   View fewer       Improved   View at publisher   Improved   Improved                                                                                                    | 2011 (72)<br>2010 (51)<br>2009 (58)                                                              | 2                                | Understanding the process of establishing a food and nutrition policy: The cas<br>Slovenia                                                                                                    | e of Kugelberg, S., Jönsson, K., Yngve,<br>A.                                                   | 2012      | Health Placy 107 (1                                     | ), pp. 91-97                                                            | C                     |
| hor Name       Image: Strain (Strain (                                                                                                    | v more   View fewer                                                                              | 3                                | An agent-based approach to modeling impacts of agricultural policy on land up<br>biodiversity and ecosystem services                                                                                                    | e, Brady, M., Sahrbacher, C.,<br>Kellermann, K., Happe, K.                                      | 3         | Landscape Ecology                                       | , pp. 1-19                                                              | (                     |
| rgvec, E. (13)<br>Jaak, C. (7)<br>Jaak, C. (7)<br>Jaak, Jaak, C. (7)<br>Jaak, Jaak, Ja | hor Name 🔤                                                                                       | 0                                | SFX   View at publisher   📮 Show abstract   🔍 Related docume                                                                                                    | nts                                                                                             |           | /                                                       |                                                                         |                       |
| Selin, A.       (6)>         Selin, A.       (6)>         Selin, A.       (6)>         Selin, M.       (6)>         Selin, M.       (6)>         Min, M.       (6)>         Min, M.       (6)>         Min, M.       (6)>         Min, M.       (6)>         Min, M.       (6)>         Min, M.       (6)>         Min, M.       (6)>         Seline, M., Mointosh, B.S., Seaton, R.A.F., Jeffrey, P.       2012         Water and Environment Journal (7)       Minitosh, B.S., Seaton, R.A.F., Jeffrey, P.         Seline, M., Mointosh, B.S., Seaton, R.A.F., Jeffrey, P.       2012         Cuademose de Desarrollo Rural 9       (6)         (6)       SERX       I View at publisher   I Show abstract   Q. Related documents         Sectores       (7)       SerX       I Show abstract   Q. Related documents         Sectores       (7)       SerX       I Show abstract   Q. Related documents         Sectores       (7)       SerX       I Show abstract   Q. Related documents         Sectores       (7)       Sectores       Sectores         Nurronnental       (28)>       Sectores       Sectores         Nurrone damaner       (1)>       Not dimenc                                                                                                    | rjavec, E. (13)<br>:saki, C. (7)<br>ones, A. (6)                                                 |                                  | Grassy strips in their landscape context, their role as new habitat for biodivers                                                                                                    | sity Ernoult, A., Vialatte, A., Butet, A.,<br>Michel, N., Rantier, Y., Jambon, O.,<br>Burel, F. |           | Agriculture, Ecosyst<br>Environment<br>Article in Press | ems and                                                                 | C                     |
| ordron, M.       (6)         ormore, M.       (6)         ormore, M.       (6)         ormore, M.       (6)         ormore, M.       (6)         ormore, M.       (6)         ormore, M.       (6)         ormore, M.       (6)         ormore, M.       (6)         ormore, M.       (6)         ormore, M.       (6)         ormore, M.       (7)         ordel Sciences       (756)         ordel Sciences       (756)         ordel Sciences       (756)         ordel Sciences       (756)         ordel Sciences       (756)         ordel Sciences       (756)         ordel Sciences       (757)         ordel Sciences       (756)         ordel Sciences       (757)         ordel Sciences       (756)         ordel Sciences       (757)         ordel Sciences       (758)         ordel Sciences       (758)         ordel Sciences       (758)         ordel Sciences       (758)         ordel Marketta       (719)         ordel Marketta       (719)         ordel Marketta       (719) <t< td=""><td>iohin, A. (6)</td><td>&gt;</td><td>Strick I View at publisher   📮 Show abstract</td><td></td><td></td><td></td><td></td><td></td></t<>                                                                                                    | iohin, A. (6)                                                                                    | >                                | Strick I View at publisher   📮 Show abstract                                                                                                    |                                                                                                 |           |                                                         |                                                                         |                       |
| ect Area       Image: Set Register of the European Union's Agricultural Policy on the sustainability of olives       Qetaid documents         cial Sciences       (356)       Incidence of the European Union's Agricultural Policy on the sustainability of olives       David García-Brenes, M.       2012       Cuademos de Desarrollo Rural 9         objocial Sciences       (356)       Incidence of the European Union's Agricultural Policy on the sustainability of olives       David García-Brenes, M.       2012       Cuademos de Desarrollo Rural 9         objocial Sciences       (350)       Europea en la sostenibilidad del cultivo del olivar en Andalucia, España]       David García-Brenes, M.       2012       Cuademos de Desarrollo Rural 9         isince       (63)       SETAL       I The two dimensions of policy impacts on economic cohesion: Concept and nance       Hansen, H., Herrmann, R.       2012       Food Policy 37 (4), pp. 483-491         isonettric and market       (51)       View at publisher   I Show abstract   Q. Related documents       Hansen, H., Herrmann, R.       2012       Food Policy 37 (4), pp. 483-491                                                                                                    | more   View fewer                                                                                | 5                                | Pollution source control by water utilities - characterisation and implications f<br>water management: Research results from England and Wales                                                                                                    | pr Spiller, M., Mcintosh, B.S., Seaton,<br>R.A.F., Jeffrey, P.                                  | 2012      | Water and Environm                                      | nent Journal                                                            |                       |
| cold Sciences       (356)       Incidence of the European Union's Agricultural Policy on the sustainability of oily       David Garcia-Brenes, M.       2012       Cuademos de Desarrollo Rural 9         opical Sciences       (356)       6       Utivation in Andalusia, Spain [[Incidencia de la policita agraria de la Unión       David Garcia-Brenes, M.       2012       Cuademos de Desarrollo Rural 9         opical Sciences       (68)       p. 87-103       (68)       p. 87-103       (68)       p. 87-103         winomental       (263)       SFTX       I Chow abstract       Q. Related documents       2012       Food Policy 37 (4), pp. 483-491         anometrics anance       (79)       (79)       (79)       View at publisher       I Chow abstract       Q. Related documents       2012       Food Policy 37 (4), pp. 483-491                                                                                                    | ect Area                                                                                         |                                  | SFX   View at publisher   📮 Show abstract   🔍 Related docume                                                                                                    | nts                                                                                             |           |                                                         |                                                                         |                       |
| objects/services                                                                                                    | ocial Sciences (356)<br>gricultural and (291)                                                    | 6                                | Incidence of the European Union's Agricultural Policy on the sustainability of o<br>cuttivation in Andalusia, Spain   [Incidencia de la política agraria de la Unión<br>Europea en la sostenibilidad del cuttivo del olivar en Andalucía, España] | ive David García-Brenes, M.                                                                     | 2012      | Cuadernos de Desa<br>(68) , pp. 87-103                  | rrollo Rural 9                                                          |                       |
| Jeince Jeince Jeince The two dimensions of policy impacts on economic cohesion: Concept and Hansen, H., Herrmann, R. 2012 Food Policy 37 (4), pp. 483-491 Sometrics and Sometrics and Annex (179) Sometrics and Annex (179) Som                                                                                                    | ological Sciences<br>ivironmental (263)                                                          |                                  | SFX   Show abstract   Q Related documents                                                                                                    |                                                                                                 |           |                                                         |                                                                         |                       |
| nance (A1) View at publisher   🖕 show abstract   🔍 Related documents                                                                                                    | cience<br>conomics, (179)<br>conometrics and                                                     | 7                                | The two dimensions of policy impacts on economic cohesion: Concept and illustration for the CAP                                                                                                    | Hansen, H., Herrmann, R.                                                                        | 2012      | Food Policy 37 (4),                                     | pp. 483-491                                                             |                       |
|                                                                                                    | nance<br>arth and Planetary (81)                                                                 |                                  | SFX                                                                                                    | nts                                                                                             |           |                                                         |                                                                         |                       |

1. Vo výsledkoch možno ďalej vyhľadávať alebo ich upresnovať podľa rôznych kritérií

**2.** Označené/vybrané výsledky možno uložiť, exportovať, tlačiť, vytvoriť z nich bibliografiu, pridať do vlastného zoznamu, vytvoriť prehľad citovanosti a prác, ktoré ich citujú.

**3.** Výsledky možno triediť podľa:

- dátumu vzostupne
- dátumu zostupne
- citovanosti
- relevancie
- abecedne vzostupne podľa autora
- abecedne zostupne podľa autora
- abecedne vzostupne podľa názvu

#### **CITATION TRACKER**

| SciVerse<br>Scopus                                                                            | Hub                                        | ScienceDirect   Scopus   Applications                                                                                                    |                                                                                                    |                | Register   Login 🗄   Go to S                                             | 3ciVal Suite |
|-----------------------------------------------------------------------------------------------|--------------------------------------------|----------------------------------------------------------------------------------------------------|----------------------------------------------------------------------------------------------------|----------------|--------------------------------------------------------------------------|--------------|
| Search   Sources   Ana                                                                        | alytics   Al                               | erts   My list   Settings                                                                                                    | Live Chat I Help                                                                                   | I Tuto         | rials                                                                    |              |
| Quick Search                                                                                  |                                            | Search                                                                                                    |                                                                                                    |                | Watalog Centra                                                           | I VTI SR     |
| Your query: TITLE-ABS-KEY("hu<br>Analyze results   of Edit  <br>View secondary documents   Go | eart attack")<br>Bave  <br>to results: 183 | ❤ Set alert   🔂 Set feed   🚺 View search history<br>423 Web   604 Patent   ScīTech navigātor                                                                                                    |                                                                                                    |                |                                                                          |              |
|                                                                                               | O                                          | cument results: 4,805   Show all abstracts                                                                                                    | <b>+</b>                                                                                           |                | Go to page: 1 of 241 Go                                                  | Next>        |
| Search within results Sea                                                                     | rch                                        | All Utth selected:<br>Page Unwhold   Becont   Print   Email   M Create bibliography   + A<br>Page Uview references                                                                                                    | dd to My List   M View citation overview                                                           | <b>99</b> Viev | w Cited by I Sort by Date (Newes                                         | st) 🔻        |
| Refine results                                                                                |                                            | Document title                                                                                                    | Author(s)                                                                                          | Date           | Source title                                                             | Cited by     |
| Limit to Exclude                                                                              | ] [                                        | The short-term impact of smoke-free workplace laws on fatal heart attacks                                                                                                    | Adams, S., Cotti, C., Fuhrmann, D.                                                                 | 2013           | Applied Economics 45 (11) , pp. 1381-1393                                | 0            |
| Year                                                                                          | *                                          | SFX   View at publisher   📮 Show abstract   🔍 Related documents                                                                                                    |                                                                                                    |                |                                                                          |              |
| 2013<br>2012 (1<br>2011 (2<br>2010 (3                                                         | (1)><br> 88)><br>2<br>2<br>2<br>103)>      | The effect of insurance on emergency room visits: An analysis of the 2006 Massachusetts health reform                Ø.SFX               View at publisher               E Show abstract                                                                                                    | Miller, S.                                                                                         | 2012           | Journal of Public Economics 96 (11)<br>, pp. 893-908<br>Article in Press | 0            |
| 2009 (2 View more   View fewer Author Name                                                    | (80)>                                      | Cardiovascular and diabetes risk perception in a hispanic community sample                                                                                                    | Diaz, V.A., Mainous III, A.G.,<br>Williamson, D., Johnson, S.P., Knoll,<br>M.E.                    | 2012           | Ethnicity and Disease 22 (1) , pp. 5-11                                  | 0            |
| Davis, B.R. (                                                                                 | (46) >                                     | GSFX   GSFX   GS | Vainat TC, Back EA                                                                                 | 2012           | Social Science and Medicine 75                                           | 0            |
| Goldberg, R.J.                                                                                | (32)> []<br>(32)> 4                        | infarction patient transfers in the United States                                                                                                    | Unnikrishnan, K.P., Iwashyna, T.J.                                                                 | 2012           | (10), pp. 1800-1810                                                      | U            |
| Markides, K.S. ( View more   View fewer                                                       | (28)>                                      | Faith and use of complementary and alternative medicine among heart attack patients in a secular society                                                                                                    | Bekke-Hansen, S., Pedersen, C.G.,<br>Thygesen, K., Christensen, S.,<br>Waelde, L.C., Zachariae, R. | 2012           | Complementary Therapies in<br>Medicine 20 (5) , pp. 306-315              | 0            |
| Subject Area                                                                                  |                                            | SFX   View at publisher   📮 Show abstract   🔍 Related documents                                                                                                    |                                                                                                    |                |                                                                          |              |
| Medicine (3.2<br>Biochemistry, (5<br>Genetics and                                             | 255)><br>(24)> 6                           | The androgenic anabolic steroid tetrahydrogestrinone produces dioxin-like effects via the aryl hydrocarbon receptor                                                                                                    | Moon, H.Y., Kim, SH., Ryu, S.H.,<br>Suh, PG.                                                       | 2012           | Toxicology in Vitro 26 (7) , pp. 1129-1133                               | 0            |
| Molecular Biology<br>Pharmacology, (2<br>Toxicology and<br>Pharmaceutics                      | 276)>                                      | Women and Stroke Knowledge: Influence of Age, Race, Residence Location, and Marital Status                                                                                                    | Ennen, K.A., Beamon, E.R.                                                                          | 2012           | Health Care for Women<br>International 33 (10) , pp. 922-942             | 0            |
| Engineering (2<br>Nursing (2<br>View more   View fewer                                        | 246)><br>246)><br>8                        | System   View at publisher   U Show abstract   Q Related documents Association of global weather changes with acute coronary syndromes: gaining insights from clinical trials data                                                                                                    | Bakal, J.A., Ezekowitz, J.A.,<br>Westerhout, C.M., Boersma, E.,                                    | 2012           | International Journal of<br>Biometeorology, pp. 1-8                      | 0            |

Táto funkcia vytvorí prehľadnú tabuľku o citovaní označených titulov. Tabuľku možno modifikovať vzostupne/zostupne podľa roku publikovania, prípadne rozšíriť o roky citovania.

| Hub   ScienceDirect   Scopus                                                                                                    | Applic    | ations                                                                 |                                                                |         |          |        |        |                                                                     | Register   Login ⊞   Go to SciVal Suite |
|----------------------------------------------------------------------------------------------------|-----------|------------------------------------------------------------------------|----------------------------------------------------------------|---------|----------|--------|--------|---------------------------------------------------------------------|-----------------------------------------|
| Scopus                                                                                                    |           |                                                                        |                                                                |         |          |        |        |                                                                     | Contraction transitive information of   |
| Search   Sources   Analytics   Alerts   My list   Settings                                                                                                    |           |                                                                        |                                                                |         |          |        |        | Live Chat   Help   Tutorial                                         | 5                                       |
| Quick Search Search                                                                                                    |           |                                                                        |                                                                |         |          |        |        |                                                                     | Katalog Centra VTI SR                   |
| Citation overview                                                                                                    |           | Ci                                                                     | tatio                                                          | ns re   | ceived   | l sinc | e 199  | 6                                                                   |                                         |
| This is a citation overview for a set of 3 documents.                                                                                                    |           |                                                                        |                                                                |         |          |        |        |                                                                     | 🗈 Export   🚇 Print                      |
| Overview options                                                                                                    |           | Hid                                                                    | e 🖃                                                            |         |          |        |        |                                                                     |                                         |
| Exclude from citation overview:     Self citations of all authors       Sort documents     Date range       Year descending     2010     to 2012                 | Jpdate of | overvie                                                                | :w                                                             |         |          |        |        |                                                                     |                                         |
|                                                                                                    |           |                                                                        |                                                                | Citatio | ns       |        |        | h index = 3 ⊡                                                       |                                         |
| 3 Cited Documents 🔛 Save list                                                                                                    | <2010     | 2010                                                                   | 2011                                                           | 2012    | Subtotal | >2012  | Total  | Document h index                                                    |                                         |
| 두 💥 Delete Total                                                                                                    | 1127      | 88                                                                     | 77                                                             | 54      | 219      | 0      | 1346   | View h-Graph                                                        |                                         |
| 1 🔲 2002 Success and predictors of blood                                                                                                    | 278       | 55                                                                     | 56                                                             | 40      | 151      |        | 429    | Of the 3 documents considered<br>for the h index, 3 have been cited |                                         |
| 2 🔲 2001 AHA/ACC guidelines for preventin                                                                                                    | 395       | 17                                                                     | 12                                                             | 8       | 37       |        | 432    | at least 3 times.                                                   |                                         |
| 3 🔲 1985 Unstable angina with fatal outco                                                                                                    | 454       | 16                                                                     | 9                                                              | 6       | 31       |        | 485    | Scopus does not have complete                                       |                                         |
| Display 25 • documents                                                                                                    |           |                                                                        |                                                                |         |          |        | 1 to 3 | published before 1996.<br>About h-Graph                             |                                         |
|                                                                                                    |           |                                                                        |                                                                |         |          |        |        |                                                                     |                                         |
| About Scopus Contact and Support<br>What is Scopus Contact and support<br>Content coverage Live Chat<br>What do users think<br>Latest<br>Tutorials<br>Developers |           | About El<br>About Els<br>About Sc<br>About Sc<br>Terms an<br>Privacy P | Isevier<br>sevier<br>siVerse<br>siVal<br>id Conditio<br>Policy | ons     |          |        |        |                                                                     | ELSEVIER                                |
|                                                                                                    |           |                                                                        |                                                                |         |          |        |        |                                                                     |                                         |

Z tabuľky si je možné vytvoriť aj h-index graf, ktorý označuje dopad súboru vybraných dokumentov a počet citácií na dokument. Tieto údaje možno spracovať tromi spôsobmi:

- exportovať do iného súboru a programu
- vytlačiť
- h-index graf je možné preposlať aj na e-mail

## ADD TO MY LIST

| Docum    | ent results: 4,805   Show all abstracts |                                                            |               | Go to page   | : 1 of 241 G     | o   Next > |
|----------|-----------------------------------------|------------------------------------------------------------|---------------|--------------|------------------|------------|
| All Page | With selected:                          | bibliography   🕂 Add to My List   📶 View citation overview | <b>99</b> Vie | w Cited by   | Sort by Cited by |            |
| Doci     | ument title                             | Author(s)                                                  | Date          | Source title |                  | Cited by   |

Táto funkcia zabezpečí uloženie označených dokumentov do zložky "MY LIST" (nachádza sa v hlavnom menu). Prostredníctvom tejto funkcie si je možné ukladať výsledky vyhľadávania neobmedzene, počas celej doby vyhľadávania. Výsledky sa zmažú hneď po ukončení práce s databázou **SCOPUS**. Ak ste registrovaným používateľom, výsledky ostanú uložené vo Vašom konte. Informácia o počte dokumentov v položke "My List" zobrazuje informácia nad výsledkami vyhľadávania.

| Zdroje (Sources)                                                                                                  |                             |                                              |
|----------------------------------------------------------------------------------------------------|-----------------------------|----------------------------------------------|
| Hub   ScienceDirect   Scopus   Applications                                                                       |                             | Register   Login ⊞   Go to SciVal Suite      |
| Scopus                                                                                                    |                             | C Stiller and a stranged of the second state |
| Search   Sources   Analytics   Alerts   My list   Settings                                                        | Live Chat   Help   Tutorial | s                                            |
| Quick Search Search                                                                                               |                             | 🖤 Katalog Centra VTI SR                      |
| Subject Area: All Subject Areas                                                                                   | s                           | earch:                                       |
| Source Type: All Sources                                                                                          | in                          | : Title - Search                             |
| ABCDEFGHIJKLMNOPQRSTUVWXYZ                                                                                        |                             | = Trade Publications 📃 = Journals            |
| Aa Ab Ac Ad Ae Af Ag Ah Ai Aj Ak Al Am An Ao Ap Aq Ar As At Au Av Aw Ax Az   All                                  | C                           | = Conference Proceedings 🖪 = Book Series     |
| Results: 20                                                                                                    |                             |                                              |
|                                                                                                    |                             |                                              |
| ∧ Source title                                                                                                    | SJR 🚯                       | SNIP 🚺                                       |
| AAA, Arbeiten aus Anglistik und Amerikanistik                                                                     | 0.025                       | 0.783                                        |
| 2 AAC: Augmentative and Alternative Communication                                                                 | 0.038                       | 1.104                                        |
| 3 AACE International Transactions                                                                                 | 0.025                       | 0.107                                        |
| 4 AACL Bioflux                                                                                                    | 0.031                       | 0.943                                        |
| 5 AACN Advanced Critical Care                                                                                     | 0.045                       | 0.274                                        |
| 6 AACN clinical issues (coverage discontinued in Scopus)                                                          |                             |                                              |
| 7 AACN clinical issues in critical care nursing (coverage discontinued in Scopus)                                 |                             |                                              |
| 8 AANA Journal                                                                                                    | 0.041                       | 0.222                                        |
| 9 AANNT journal / the American Association of Nephrology Nurses and Technicians (coverage discontinued in Scopus) |                             |                                              |
| 10 AAO Journal (coverage discontinued in Scopus)                                                                  |                             | 0.035                                        |
| 11 AAOHN Journal<br>OPAC (E'Z,8)                                                                                  | 0.040                       | 0.250                                        |

Keď hľadáte konkrétny časopis môžete svoje vyhľadávanie začať vyhľadávaním v **zdrojoch**. Tu môžete prezerať časopisy podľa názvu, predmetnej oblasti alebo typu zdroja. Stránka zdrojov zobrazuje aktívne vs. neaktívne tituly a históriu titulov.

| Analytika (Analyti                                                                               | cs)                                                                   |                                                                                                    |                           |              |
|--------------------------------------------------------------------------------------------------|-----------------------------------------------------------------------|----------------------------------------------------------------------------------------------------|---------------------------|--------------|
| Scopus Hub<br>Search   Sources   Analytics   .<br>Quick Search                                   | ScienceDirect   Scopus   App<br>Alerts   My list   Settings<br>Search | lications<br>Live Chat i Help i Tutoria                                                                                                    | Register   Login 🖭   Goto | SciVal Suite |
| Journal Analyzer                                                                                 | Journal Title v<br>v<br>Search                                        | Chart contains no journals:<br>To add journals, use the Search box the left of the graph.<br>Add journals from the search results by double-clicking, select and enter,<br>or by dragging and dropping to the right | ☑ E-mai                   | E Print      |
| About Scopus<br>What is Scopus<br>Content coverage<br>What do users think<br>Latest<br>Tutorials | Contact and Support<br>Contact and support<br>Live Chat               | About Elsevier<br>About Sclverse<br>About Sclverse<br>About Sclvel<br>About Sclvel<br>Terms and Conditions<br>Privacy Policy                                                                                        | FI                        | SEVIER       |

SciVerse Scopus Jpurnal Analyzer je dostupný kliknutím na pole odkaz Analytics a slúži na porovnanie časopisov. Upresnite svoje vyhľadávanie použitím názvu časopisu, ISSN alebo vydavateľa a vyberte predmetnú oblasť.

# Alerty (Alerts)

Funkcia slúži na nastavenie zasielania správ o novinkách v databáze z oblasti záujmu používateľov, ale aj o pribudnutých citáciách vybraných dokumentov, či preferovaných autorov.

Svoje vyhľadávanie môžete uložiť a nastaviť si vyhľadávací alert, ktorý vás bude notifikovať na dennej, týždennej alebo mesačnej báze. Tieto výsledky vám budú doručené na váš email. Rovako môžete využiť aj kanál RSS.

Rovnako si môžete nastaviť **author citation alert** v detailoch o autorovi, ktorý vás upozorní na nové citácie publikovaných dokumentov. Alternatívou je nastavenie **document citation alert** na určitý článok z výsledkov alebo záznamov.

| Môj zoznam (My list)                                                                         |                                                                                                    |                               |                          |                                 |              |  |  |
|----------------------------------------------------------------------------------------------|----------------------------------------------------------------------------------------------------|-------------------------------|--------------------------|---------------------------------|--------------|--|--|
| SciVerse Scopus                                                                              | Register   Login 🖭   Go to SciVal Suite                                                                             |                               |                          |                                 |              |  |  |
| Search   Sources   Analytics                                                                 | i Alerts   My list   Settings                                                                                       | Live Chat                     | t   Help   Tutoria       | als                             |              |  |  |
| Quick Search                                                                                 | Search                                                                                                    | 💿 Katalog Centra VTI SR       |                          |                                 |              |  |  |
| Saved List: Október                                                                          | 02. 2012                                                                                                    |                               |                          |                                 |              |  |  |
| 2 results in this List   📶 Analyze                                                           | results   📓 Save this list   Overview of Saved Lists                                                                |                               |                          |                                 |              |  |  |
|                                                                                              | List: 2   Show all abstracts                                                                                        |                               |                          | P                               | age: 1 of 1  |  |  |
| Search within results Search                                                                 | All With selected:<br>Page Download I ➡ Export   ➡ Print   ➡ Email   ☆ Create bibliography   ■                      | View citation overview   99 V | /iew Cited by   📮 View   | Sort by Date (New               | est) ▼       |  |  |
| Refine results                                                                               | Document title                                                                                                    | Author(s)                     | Date                     | Source title                    | Cited by     |  |  |
| Limit to Exclude                                                                             | Effect of intensive blood-glucose control with metformin on complications in                                        | Turner, R.                    | 1998 L                   | Lancet 352 (9131) , pp. 854-865 | 3706         |  |  |
| Year                                                                                         | Overweight patients with type 2 diabetes (ORPDS 54)     OSFX   View at publisher   Show abstract   Q Related docume | nts                           |                          |                                 |              |  |  |
| □ 1998 (1)><br>□ 1993 (1)><br>View fewer                                                     | The pathogenesis of atherosclerosis: A perspective for the 1990s                                                    | Ross, R.                      | 1993 <i> </i>            | Nature 362 (6423) , pp. 801-809 | 7464         |  |  |
| Author Name                                                                                  | Save   X Delete                                                                                                    |                               |                          |                                 |              |  |  |
| Ross, R. (1)><br>Turner, R. (1)>                                                             | All With selected:<br>☐ Page ☐ Download   ➡ Export   	 Print   	 Email   	 Create bibliography                      | View citation overview   99 V | riew Cited by   📮 View r | references                      |              |  |  |
| View fewer                                                                                   | Display 20 👻 results per page                                                                                       |                               |                          |                                 | Page: 1 of 1 |  |  |
| Subject Area       Medicine       (1)>       Multidisciplinary       (1)>       View fewer   |                                                                                                    |                               |                          |                                 |              |  |  |
| Document Type                                                                                |                                                                                                    |                               |                          |                                 |              |  |  |
| ☐ Article         (1) >           ☐ Review         (1) >           View forwer         (1) > |                                                                                                    |                               |                          |                                 |              |  |  |
| Sources Title                                                                                |                                                                                                    |                               |                          |                                 |              |  |  |
| Keyword                                                                                      |                                                                                                    |                               |                          |                                 |              |  |  |
| Affiliation                                                                                  |                                                                                                    |                               |                          |                                 |              |  |  |
| Country                                                                                      |                                                                                                    |                               |                          |                                 |              |  |  |

Táto záložka slúži na spracovanie výsledkov vyhľadávania. Ukladajú sa tu všetky články, ktoré ste v priebehu vyhľadávania uložili prostredníctvom funkcie "Add to list". Výsledky možno spracovávať rovnako ako výsledky priamo z vyhľadávania, čiže:

- uchovávať vo vytvorenom konte používateľa "Save"
- exportovať, tlačiť, posielať na e-mail, či vytvárať si bibliografie "Output"
- vytvoriť si prehľadnú tabuľku o citovaní článku "Citation tracker"

| Moje nastavenia (My settings)                                                                                                    |                                                                                                    |                                                                                                    |                                                                                                    |  |  |  |  |
|----------------------------------------------------------------------------------------------------|----------------------------------------------------------------------------------------------------|----------------------------------------------------------------------------------------------------|----------------------------------------------------------------------------------------------------|--|--|--|--|
| Hub   ScienceDirect   Scopus   Applications                                                                                                    |                                                                                                    |                                                                                                    | Register I Login 🖽   Go to SciVal Suite                                                                                                    |  |  |  |  |
| Search   Sources   Ana                                                                                                    | Ilytics   Alerts   My list   Settings                                                                                 |                                                                                                    | Live Chat   Help   Tutorials                                                                                                    |  |  |  |  |
| Quick Search                                                                                                    | Search                                                                                                    |                                                                                                    | Katalog Centra VTI SR                                                                                                    |  |  |  |  |
| My Settings<br>Saved searches<br>Manage your saved searches.<br>Alerts<br>Manage your search alerts, author citation alerts and document<br>citation alerts.<br>Saved lists<br>Manage your saved lists.<br>Grouped authors |                                                                                                    |                                                                                                    | Modify personal details & preferences<br>Change or add information to your personal details entered during registration.<br>RefWorks settings<br>Set your RefWorks username and password in order to export directly<br>to RefWorks.<br>Manage applications<br>Manage your applications |  |  |  |  |
| Manage your grouped auth About Scopus What is Scopus Content coverage What do users think Latest Tutorials Developers Copyright © 2012 Elsevier B.V. J                                                                     | ors.<br>Contact and Support<br>Contact and support<br>Live Chat<br>All rights reserved. SciVerse® is a registered tra | About Elsevier<br>About Scivers<br>About Scivers<br>About Scivers<br>About Scivers<br>About Scivers<br>Terms and Conditions<br>Privacy Policy<br>demark of Elsevier Properties S.A., used u | nder license. Scopus® is a registered trademark of Elsevier B.V.                                                                                                    |  |  |  |  |

Aby sa využili výhody personalizovaných funkcií databázy SCOPUS, je potrebné zaregistrovať sa a vytvoriť si tak profil. Kliknite na odkaz "**Register"** vpravo hore a vyplňte požadované údaje.

V *Moje Nastavenia* máte možnosť spravovať:

- moje uložené vyhľadávania
- moje alerty
- zoskupení autori
- môj profil
- moje RefWorks nastavenia
- moje heslo
- moje aplikácie v App Marketplace

# Databázu SCOPUS sprístupňujú:

- 1. Centrum vedecko-technických informácií SR (CVTI SR) www.cvtisr.sk
- 2. Ekonomická univerzita v Bratislave www.euba.sk
- 3. Katolícka univerzita v Ružomberku www.ku.sk
- 4. Prešovská univerzita v Prešove www.unipo.sk
- 5. Slovenská poľnohospodárska univerzita v Nitre www.uniag.sk
- 6. Slovenská technická univerzita v Bratislave www.stuba.sk
- 7. Technická univerzita v Košiciach www.tuke.sk
- 8. Technická univerzita vo Zvolene www.tuzvo.sk
- 9. Trenčianska univerzita Alexandra Dubčeka v Trenčíne www.tnuni.sk
- 10. Trnavská univerzita v Trnave www.truni.sk
- 11. Univerzita Komenského v Bratislave www.uniba.sk
- 12. Univerzita Konštantína Filozofa v Nitre www.ukf.sk
- 13. Univerzita Mateja Bela v Banskej Bystrici www.umb.sk
- 14. Univerzita Pavla Jozefa Šafárika v Košiciach www.upjs.sk
- 15. Univerzita sv. Cyrila a Metoda v Trnave www.ucm.sk
- 16. Univerzita veterinárskeho lekárstva a farmácie v Košiciach www.uvm.sk
- 17. Ústredná knižnica SAV v Bratislave www.uk.sav.sk
- 18. Žilinská univerzita v Žiline www.uniza.sk

# Garant obsahu/gestor Mgr. Beáta Bellérová Slovenská poľnohospodárska univerzita v CVTI SR Nitre beata.bellerova@uniag.sk

# Zostavovateľ

Mgr. Roman Herda roman.herda@cvtisr.sk

Táto publikácia bola pripravená ako súčasť národného projektu

# Národný informačný systém podpory výskumu a vývoja na Slovensku – prístup k elektronickým informačným zdrojom II (NISPEZ II)

Aktivita 1.1: Centralizovaný nákup prístupov k databázovým kolekciám pre vedecko-výskumnú komunitu na Slovensku, vrátane podporných aktivít pre ich efektívne využívanie

Kódy ITMS projektov: 26220220178, 26240220083

Podporujeme výskumné aktivity na Slovensku / Projekt je spolufinancovaný zo zdrojov EÚ

© 2014 CVTI SR Bratislava